## How to allow playing Films On Demand in Firefox and Chrome

1. Click the Allow Button. Make sure that Always trust this URL is checked (Firefox and Chrome):

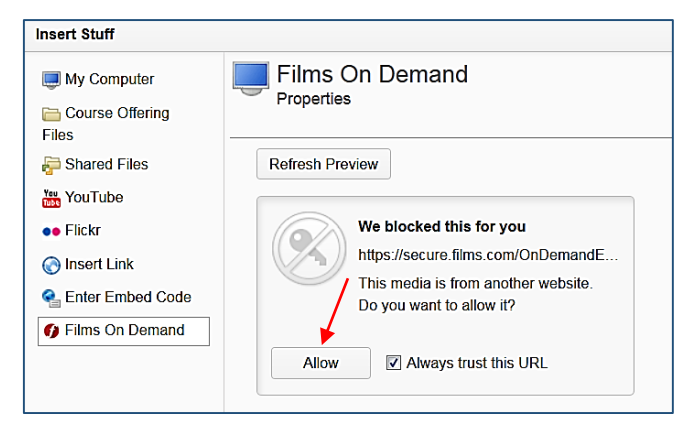

2. At the top of the screen, in the "Firefox has prevented..." bar, click Allow... button:

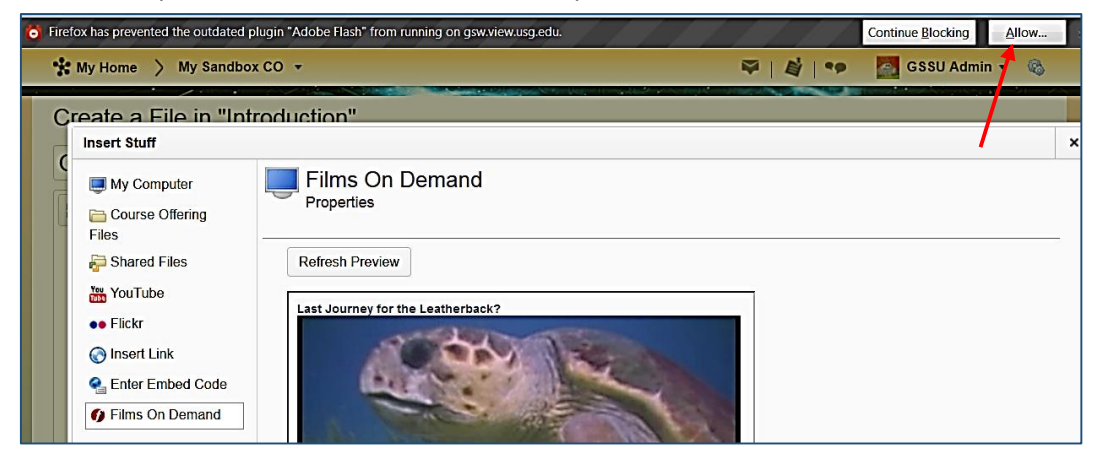

3. On the next warning pop-up message, select the Allow and Remember button. The video will play.

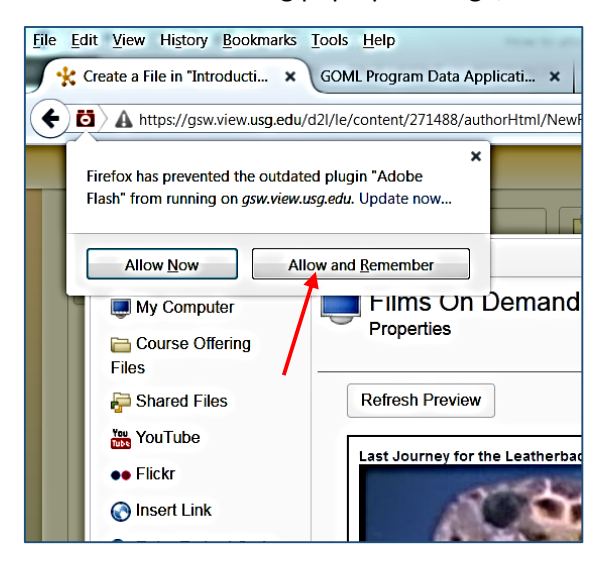